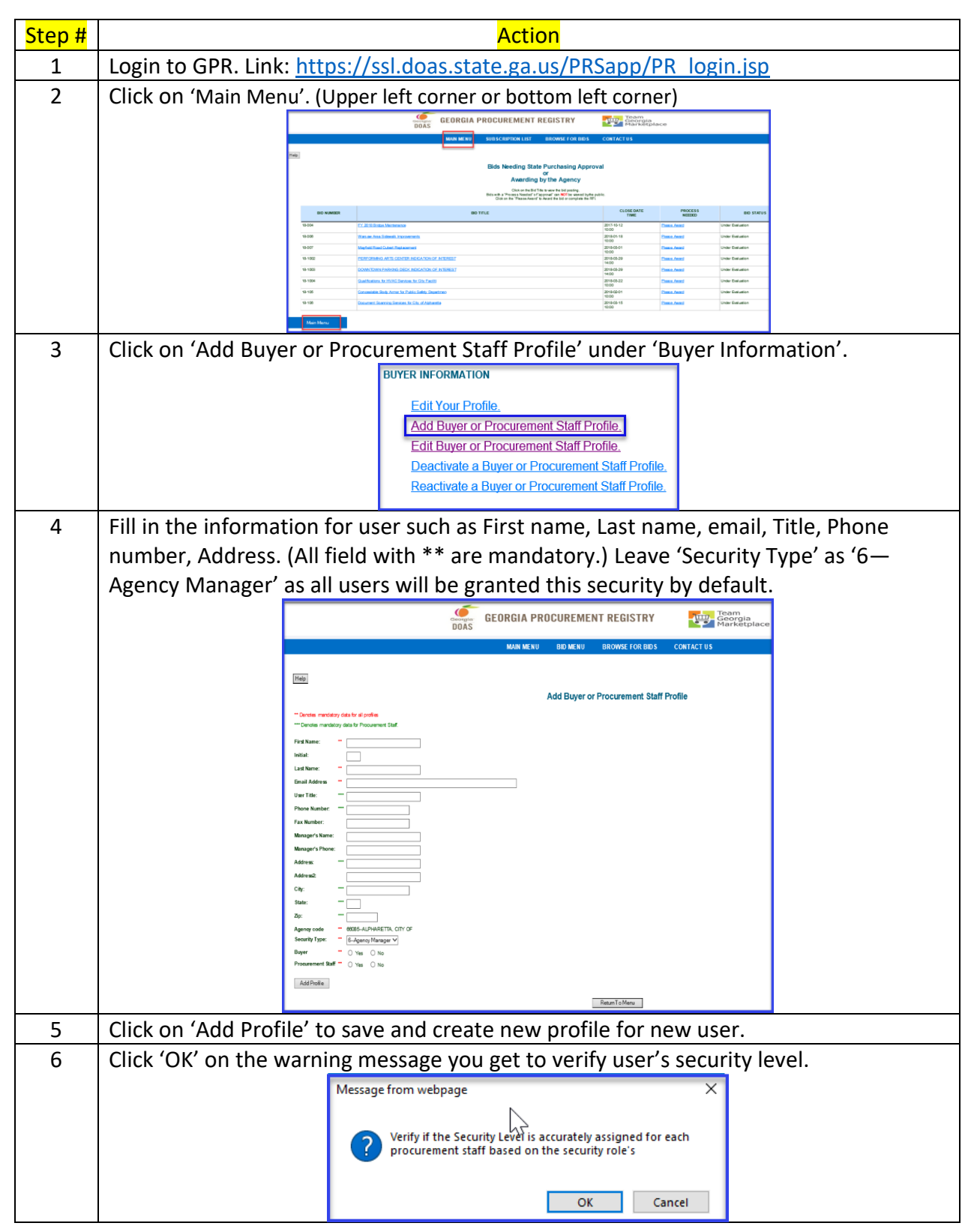

## Add new buyer / procurement staff in Georgia Procurement Registry (GPR)

| 7-A | System will give on screen confirmation. User's email address will be user's User Id to                                                                                 |                                                                                                    |
|-----|----------------------------------------------------------------------------------------------------|----------------------------------------------------------------------------------------------------|
|     | login.                                                                                                    |                                                                                                    |
|     |                                                                                                    |                                                                                                    |
|     |                                                                                                    | SUBSCRIPTION LIST BROWSE FOR BIDS CONTACT US                                                                                                    |
|     |                                                                                                    | Buyer - Procurement Staff Database Maintenance Results                                                                                                    |
|     |                                                                                                    | The Record add was successful.<br>Add New Buyer(Procurement Staff                                                                                                    |
|     |                                                                                                    | Return to Menu                                                                                                    |
| 7-B | If the user's email address is already existing in the database system will not allow you to add profile with same email address, as user's email is unique identifier. |                                                                                                    |
|     |                                                                                                    |                                                                                                    |
|     |                                                                                                    | GEORGIA PROCUREMENT REGISTRY                                                                                                    |
|     |                                                                                                    | SUBSCRIPTION LIST BROWSE FOR BIDS CONTACT US                                                                                                    |
|     |                                                                                                    | Buyer - Procurement Staff Database Maintenance Results                                                                                                    |
|     |                                                                                                    | This record could not be added since this user_ID is already in the system. It may be inactive. Return to Menu                                                                                                    |
| 8   | User will get email notification as confirmation for registration with temporary password and link to GPR.                                                              |                                                                                                    |
|     |                                                                                                    |                                                                                                    |
|     | В                                                                                                    | Tue 12/17/2019 4:35 PM<br>bidNotices@doas.ga.gov                                                                                                    |
|     | То                                                                                                    | (J 	 W_) - Buyer for the Georgia Procurement Registry     W J                                                                                                    |
|     | You                                                                                                    | u have been added to the Georgia Procurement Registry as a buyer. Your USERID is your email address and your password is                                                                                               |
|     | the                                                                                                    | word: The INTERNET URL used to login and post bids is: <u>https://gcc01.safelinks.protection.outlook.com/?</u><br>=http%3A%2F%2Fssl.doas.state.ga.us%2FPRSapp%2FPR login.jsp&data=02%7C01%7Cjoel.wilcox%40doas.ga.gov% |
|     | 7 <u>C</u><br>7 <u>C</u><br>log                                                                                                    | 14d50a0d81544717tc2c08d78339008d%7C512da10d071b4b948abc9ec4044d1516%7C0%7C0%<br>637122153154873178&sdata=Qqu50N6CY6s15Gf6XEWD57VPC2BUx%2BXzkJo9A6Ru9yg%3D&reserved=0 Please<br>jin and complete your registration.     |
|     | End process.                                                                                                    |                                                                                                    |